# HINDMAN Timed Online Sales

**CONTACT** bids@hindmanauctions.com

# All lots in the auction will reflect the time remaining to bid on that specific lot

WEBSITE

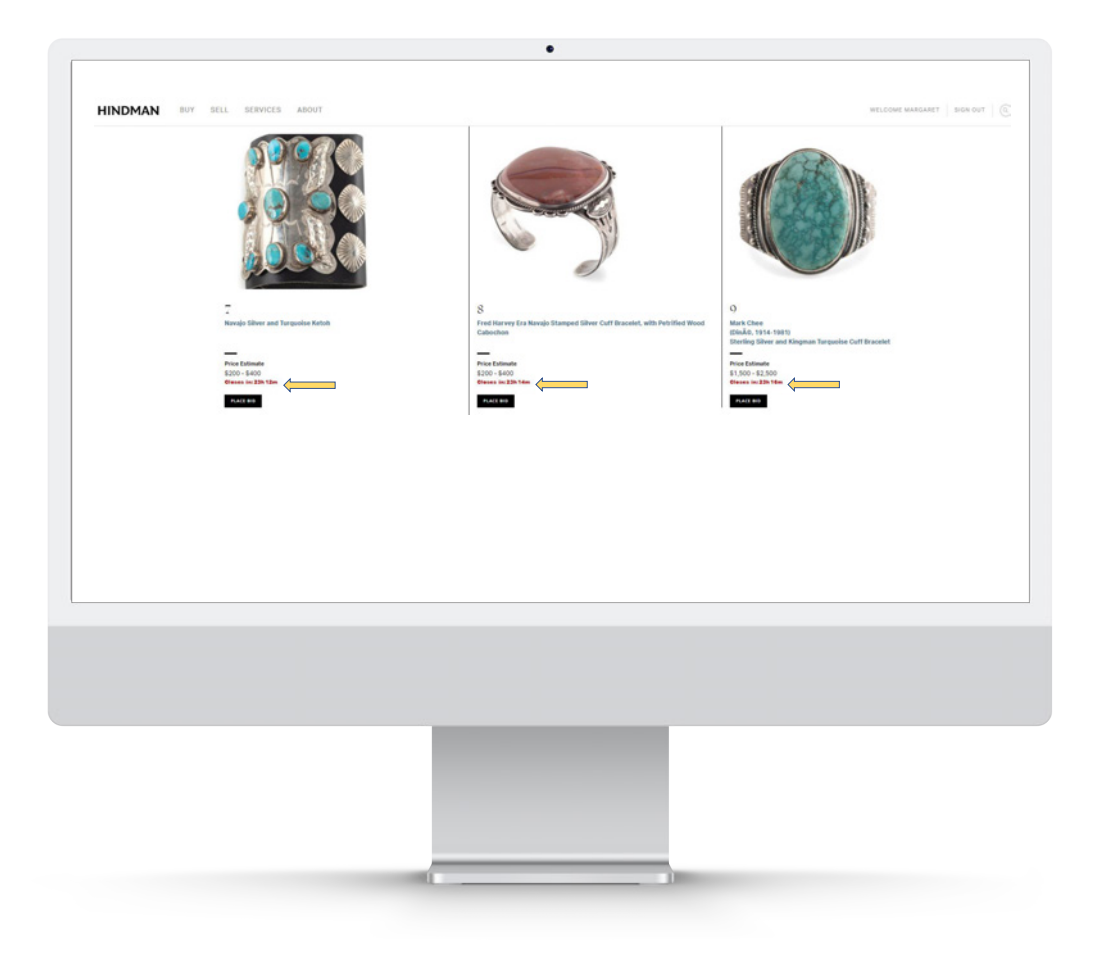

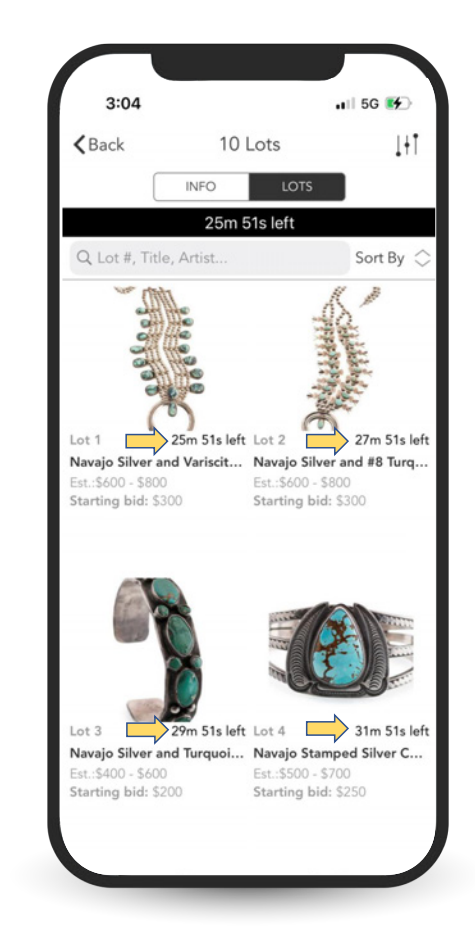

# You may place bids by going into the lot detail page

WEBSITE

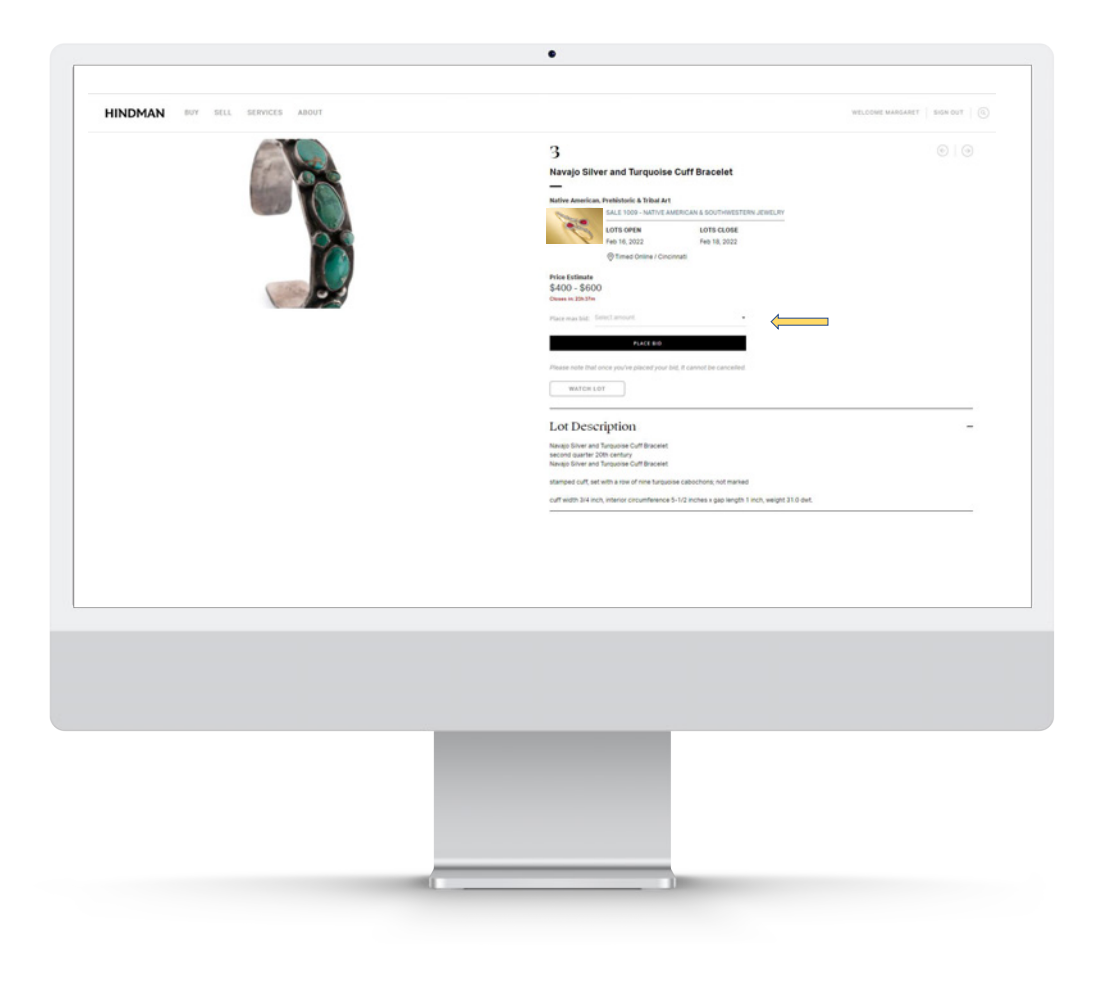

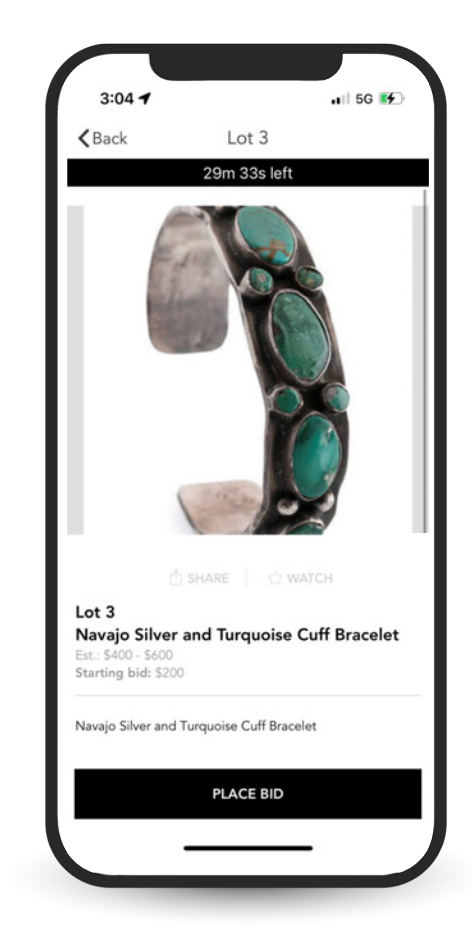

# Select an amount to bid from the dropdown box

WEBSITE

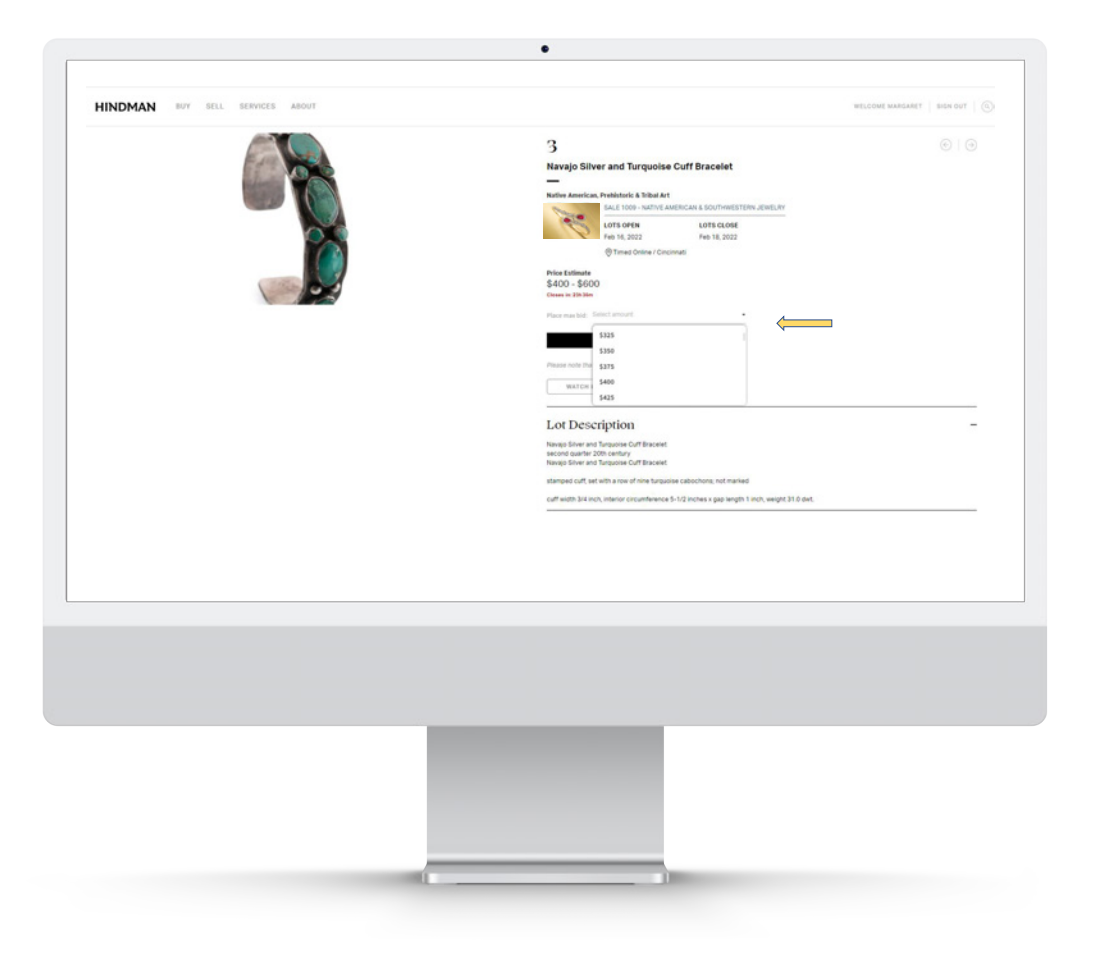

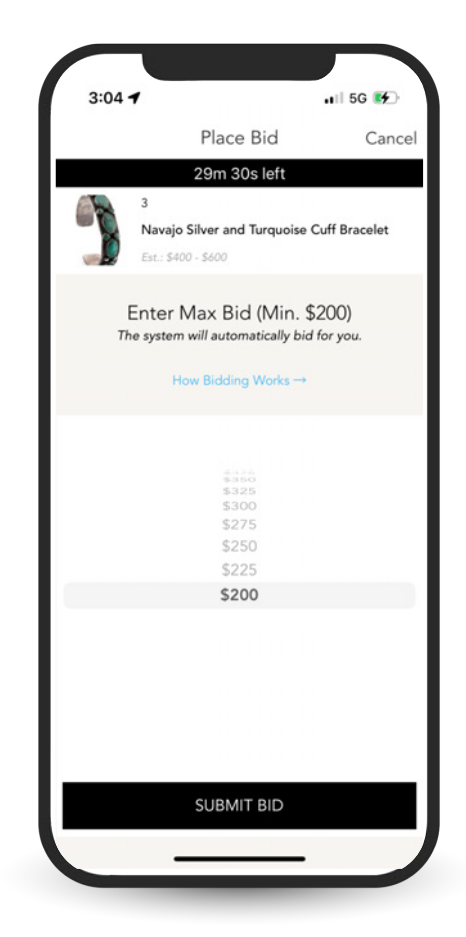

Should you be outbid by an existing maximum bid, the screen will immediately reflect that you've been outbid and prompt you to bid again

WEBSITE

|  | 3                                                                                                    |
|--|----------------------------------------------------------------------------------------------------|
|  | Navajo Silver and Turquoise Cuff Bracelet                                                                             |
|  | Native American, Prehistoric & Tribul Art<br>6                                                                        |
|  | LOTS OPEN LOTS CLOSE                                                                                                  |
|  | (1) Times Children / Cinconnati                                                                                       |
|  | Price Estimate<br>\$400 - \$600                                                                                       |
|  | Crease in 229 1891<br>Outlind                                                                                         |
|  | CURRENT BID: 5475 5 Bids                                                                                              |
|  | Your max bid: \$459 tortain<br>Please note that once varies elected user bid it connect be carcelled                  |
|  | MATCH LOT                                                                                                    |
|  |                                                                                                    |
|  | Lot Description -                                                                                                    |
|  | Navajo filver and Turgusote Cutt Braceiet<br>second quarter 20th century<br>Navajo filver and Turgusote Cutt Braceiet |
|  | stamped cult, set with a row of nine funguose caboohons, not marked                                                   |
|  | cuff width 3/4 inch, interior circumference 5-1/2 inches x gap length 1 inch, weight 31.0 dwt.                        |
|  |                                                                                                    |
|  |                                                                                                    |
|  |                                                                                                    |
|  |                                                                                                    |
|  |                                                                                                    |
|  |                                                                                                    |
|  |                                                                                                    |
|  |                                                                                                    |
|  |                                                                                                    |
|  |                                                                                                    |
|  |                                                                                                    |
|  |                                                                                                    |
|  |                                                                                                    |
|  |                                                                                                    |

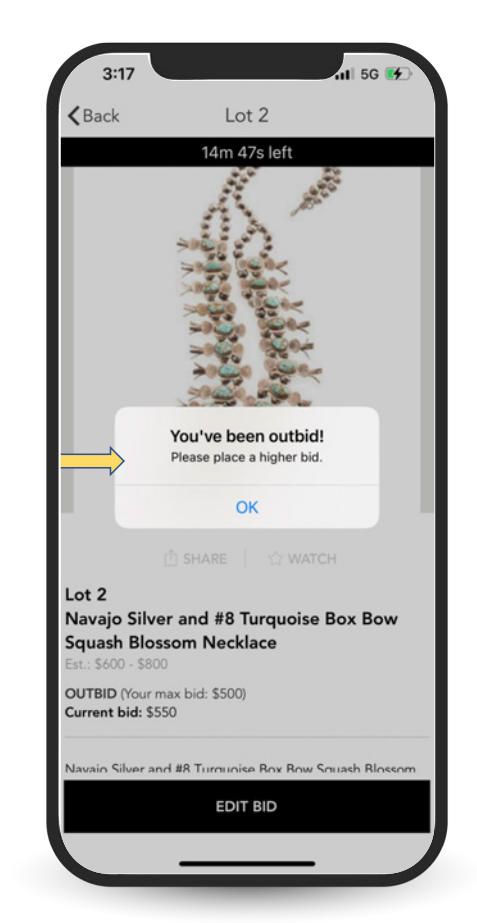

Your screen when logged in will always reflect the current bidding status on all lots you've bid on, indicating whether you are "Winning" or "Outbid". Should you navigate away from the auction and are outbid, you will receive an email notification prompting you to bid again

WEBSITE

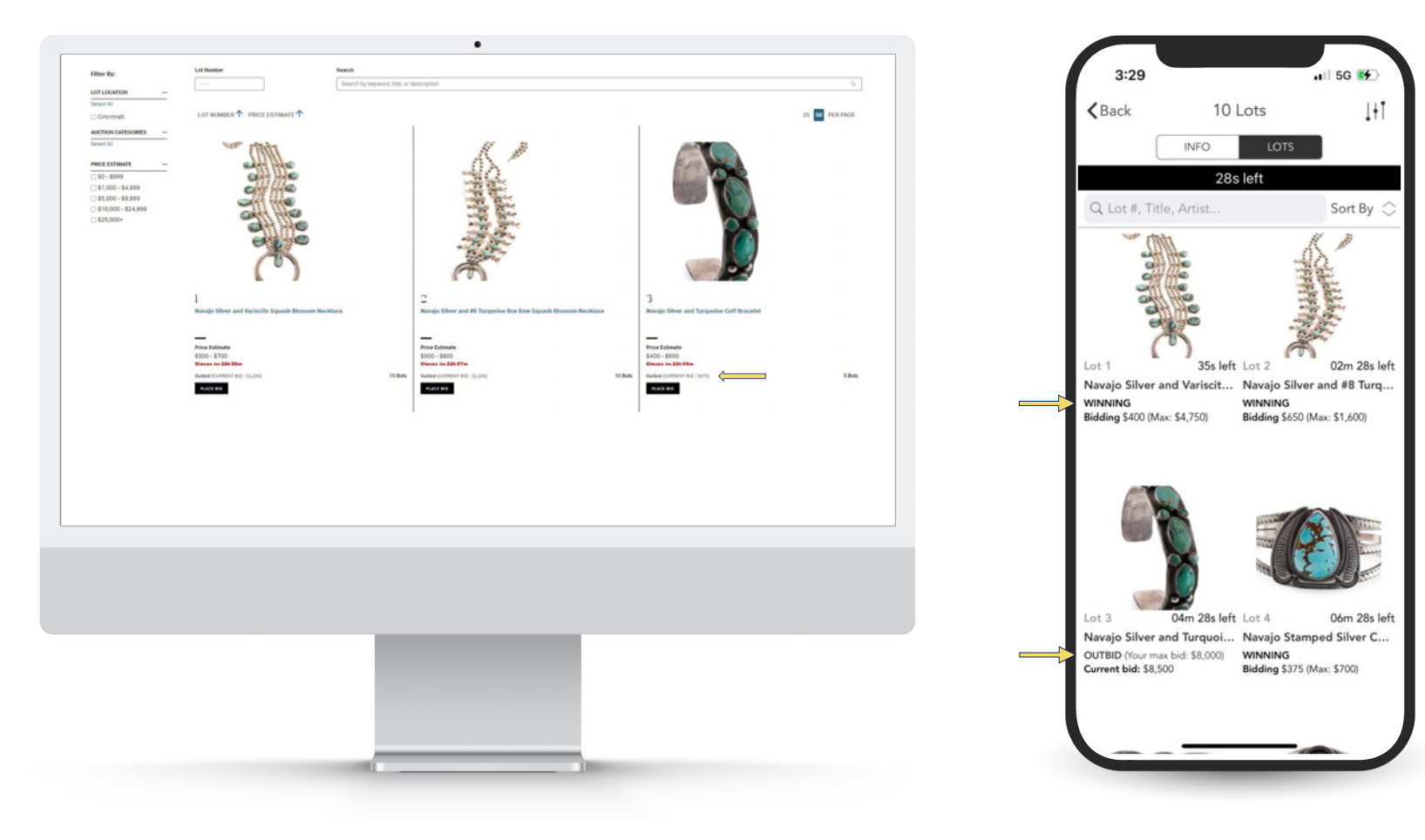

As lots begin to close, should there be any bidding activity in the last minute, the countdown clock will reset for 5 more minutes until there is no additional bidding. This may cause lots to close out of order, as may be seen in the below example, where lots 5 and 6 have closed, but lot 4 remains open for bidding

WEBSITE

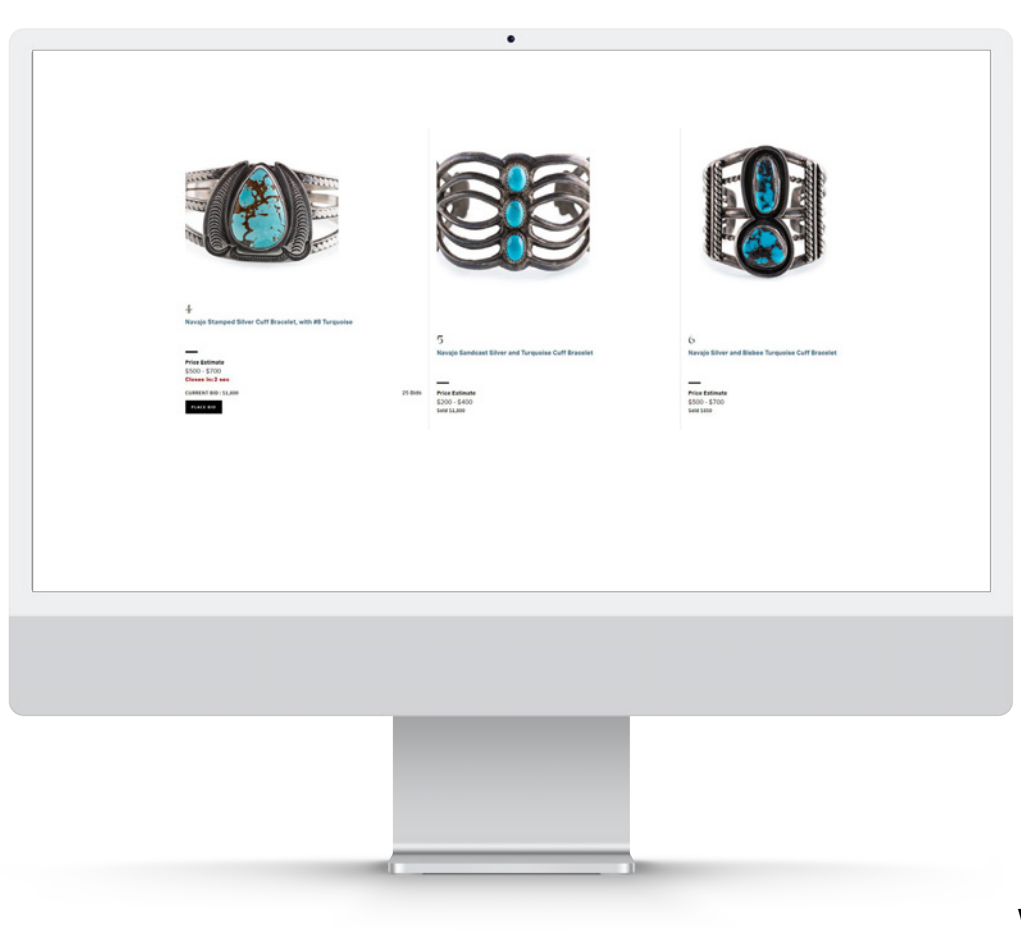

MOBILE

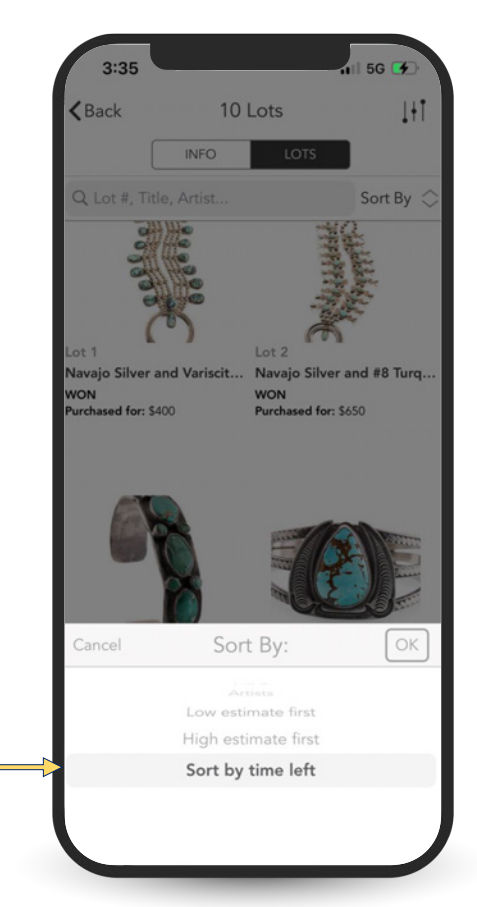

When viewing through the app, you may sort by time

Once lots have begun to close, you may sort by "time left" so that you may view only the lots that have yet to close and remain open for bidding

# Clients can always review their placed bids and status at any point throughout the sale by going to the "My Bids" section of their account

## WEBSITE

| My Bids                                          |                                                                                                    |                                              | Per Pages 36 1 < 1 / 1 > |
|--------------------------------------------------|----------------------------------------------------------------------------------------------------|----------------------------------------------|--------------------------|
| TIMED AUCTION<br>Native American<br>17m 22s left | n & Southwestern Jewelry                                                                                        |                                              |                          |
|                                                  | Lot 3<br>Navajo Silver and Turquolse Cuff Bracelet<br>United<br>Price 520<br>Estimate: 5400-5600                | Winning \$2,250<br>(max: 52,250)<br>EDIT.BIO |                          |
|                                                  | Lot 4<br>Navajo Stamped Silver Cuff Bracelet, with #8 Turquoise<br>Unotied<br>Price: 520<br>Estimate: 5500-5700 | Outbid<br>CURRENT DID: \$350<br>FORT.BD      |                          |
|                                                  |                                                                                                    |                                              |                          |
|                                                  |                                                                                                    |                                              |                          |
|                                                  |                                                                                                    |                                              |                          |
|                                                  |                                                                                                    |                                              |                          |

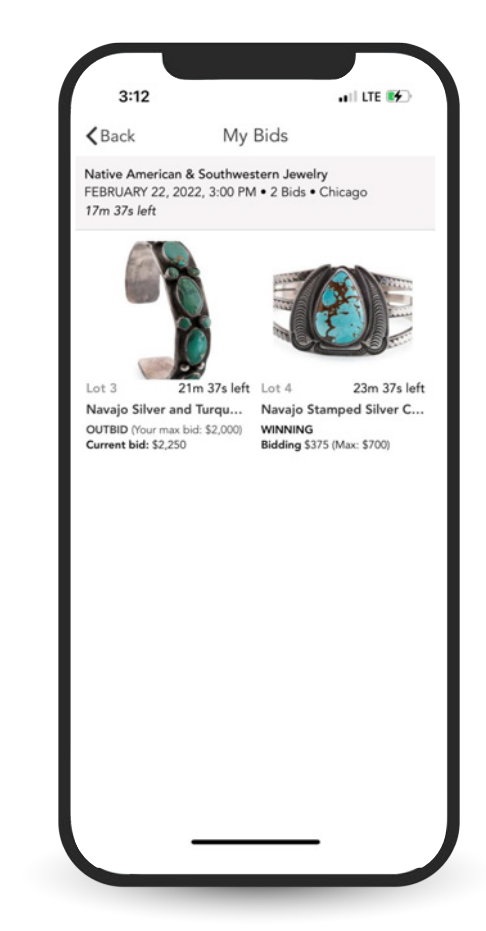

At the end of the sale, all lots will either reflect "sold", if you did not bid on it, and for the lots you bid on, it will either show "won" or "lost".

WEBSITE

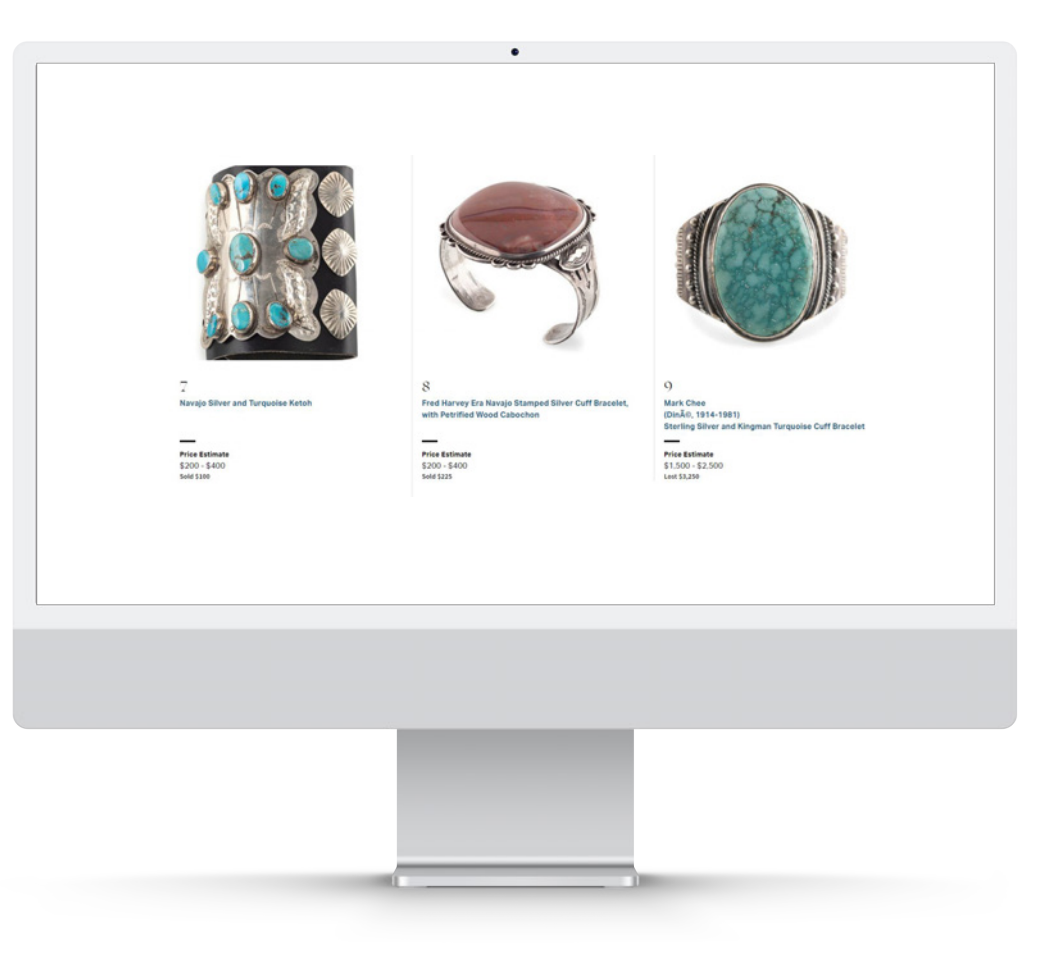

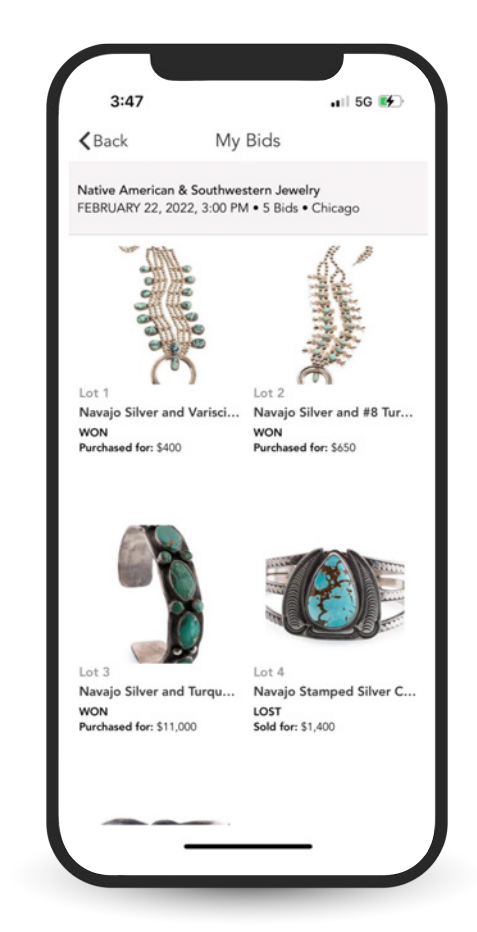